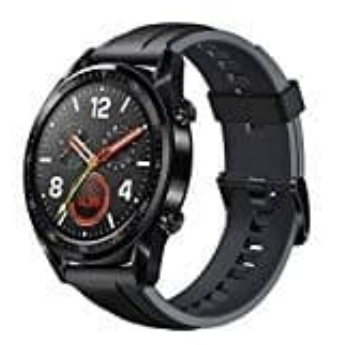

## Huawei Watch GT

## Koppeln mit dem Telefon - iOS

Halten Sie die Aufwärtstaste zum Einschalten Ihrer Uhr gedrückt. Die Uhr ist jetzt für das Koppeln per Bluetooth bereit.

- 1. Laden Sie die Huawei Health-App aus dem App Store herunter. Wenn Sie die Huawei Health-App bereits auf Ihrem Telefon installiert haben, stellen Sie sicher, dass sie auf die neueste Version aktualisiert wurde.
- 2. Öffnen Sie die Huawei Health-App. Tippen Sie auf *+* in der oberen rechten Ecke. Wählen Sie unter *Geräte* "Smart Watch" und tippen Sie auf \*HUAWEI WATCH GT.
- Tippen Sie auf *Koppeln*. Die Huawei Health-App sucht automatisch nach der Uhr. Wählen Sie *HUAWEI WATCH GT–XXX* aus der Geräteliste. Die Uhr startet automatisch den Kopplungsvorgang mit Ihrem Telefon.
- 4. Wenn eine Kopplungsanfrage auf Ihrer Uhr angezeigt wird, tippen Sie auf 🛛, um die Kopplung abzuschließen.